## ИНСТРУКЦИЯ ПО ЗАПОЛНЕНИЮ ЗАЯВЛЕНИЯ ОНЛАЙН

1. Нажимаем на кнопку «ПОДАТЬ ЗАЯВЛЕНИЕ ОНЛАЙН» на главной странице официального сайта ФГБОУ ВО Иркутского государственного аграрного университета имени А.А. Ежевского: <u>http://irsau.ru/</u>

| <u>ش</u>                        | <b>A</b>                                        | <b>&amp;</b> + | *        | -               | <b>4</b>     | e        |                         | <b>.</b>                                                                                                    |      |
|---------------------------------|-------------------------------------------------|----------------|----------|-----------------|--------------|----------|-------------------------|----------------------------------------------------------------------------------------------------|------|
| университете                    | деятельность                                    | поступающим    | Студенту | сотруднику      | Быпускнику   | Контакты | сведения об обра        | зовательной организации                                                                                                    | ЯЗЫК |
|                                 |                                                 |                |          |                 |              |          |                         |                                                                                                    |      |
| ТЕЛЕФ                           |                                                 | IËMHOI         |          | исси            | И 8 (39      | 52) 66   | 2-955, 8                | (9025) 662                                                                                                    | -955 |
|                                 |                                                 |                |          |                 |              |          |                         |                                                                                                    |      |
|                                 |                                                 |                |          |                 |              |          |                         |                                                                                                    |      |
|                                 |                                                 |                | TL 2     |                 |              |          | ЦПАЙ                    |                                                                                                    |      |
|                                 | L                                               | ЮДА            | пре      | АЯВ             | VIERI        |          | <b>IDJIA</b>            |                                                                                                    |      |
|                                 |                                                 |                | IALICTO) |                 |              |          |                         |                                                                                                    |      |
|                                 |                                                 |                | VICE P3  | KLIVIN TO BALLO | ЛНЕНИЮ ЗАЯВЛ |          |                         |                                                                                                    |      |
|                                 |                                                 |                | VINCTPS  | КЦИЯ ПО ЗАПО.   | ЛНЕНИЮ ЗАЯВЛ |          |                         |                                                                                                    |      |
|                                 |                                                 |                | VINCTPS  | кция по запо.   | ЛНЕНИЮ ЗАЯВЛ |          |                         |                                                                                                    |      |
|                                 | Br                                              | ОЛВ            | ЭИС      |                 | ЛНЕНИЮ ЗАЯВЛ | Bxo      | лвЭ                     | БC                                                                                                    |      |
|                                 | Bx                                              | од в           | ЭИС      |                 |              | Bxo      | двЭ                     | БС                                                                                                    |      |
|                                 | Bx                                              | од в           | ЭИС      |                 |              | Bxo      | двЭ                     | БС                                                                                                    |      |
| Анонсы меро                     | Вх                                              | ОД В           | ЭИСТР    |                 |              | Bxo      | двЭ                     | БС                                                                                                    | ский |
| Анонсы меро                     | <b>В</b> х                                      | ОД В           |          |                 |              | Bxo      | двЭ                     | БС                                                                                                    | ский |
| Анонсы меро                     | Вх                                              | ОД В           | ЭИС      |                 | РИ           | Bxo      | д в Э<br>ТУ             | БС                                                                                                    | ский |
| Анонсы меро                     | Вх                                              | ОД В           | ЭИС      |                 | PR           |          | двЭ                     | БС                                                                                                    | ский |
| Анонсы меро                     | Вх<br>приятий<br>РОССИЙСКОЕ                     | ОД В           | ЭИС      |                 | PR           |          | д в Э<br>ТУ<br>ТУ       | БС                                                                                                    | ский |
| Анонсы меро                     | Вх<br>приятий<br>РОССИЙСКОЕ<br>ОСОВАНИЕ         | ОД В           | ЭИС      |                 | PR           |          | д в Э                   | БС<br>Александр Ежев                                                                                                    | ский |
| Анонсы меро                     | Вж<br>приятий<br>РОССИЙСКОЕ<br>ОСОВАНИЕ<br>ТАНА | ОД В           | ЭИС      |                 | РИ           |          | д в Э<br>Ту<br>ТУ       | БС<br>Параксандр Ежев<br>Портисника<br>Портисника<br>По | ский |
| Анонсы меро<br>обще<br>НАША СТР | Вх<br>приятий<br>РОССИЙСКОЕ<br>ОСОВАНИЕ<br>АНА, | ОД В           | ЭИС      |                 |              |          | д в Э<br>ТУ<br>ТУ<br>ТУ | БС<br>Парание Страние<br>Парание Страние<br>Парание Страние<br>Страние Страние<br>Страние Страние Страние<br>Страние Страние Страние<br>Страние Страние<br>Страние Страние Страние<br>Страние Страние Страние Страние Страние<br>Страние Страние Страние Страние Страние Страние Страние<br>Страние Страние Ст                                                                                                    | ский |

2. Чтобы зарегистрироваться в личном кабинете, необходимо нажать

кнопку «Хотите подать заявление? Зарегистрируйтесь.»

### Личный кабинет

| Электронная почта или регистрационный номер* |   |
|----------------------------------------------|---|
| Пароль*                                      |   |
| Запомнить меня                               | / |
| Вход                                         |   |
| Хотите подать заявление? Зарегистрируйтесь.  |   |
|                                              |   |

Уже подали заявление? Получите пароль от личного кабинета

3. Вам откроется окно регистрации, в котором необходимо заполнить следующие данные:

- a) E-mail (<u>ПРОВЕРЯЙТЕ ПРАВИЛЬНОСТЬ ВВЕДЕННОГО</u> <u>АДРЕСА ЭЛЕКТРОННОЙ ПОЧТЫ</u>, так как на него будут приходить оповещения Принятии или Отклонении Вашего заявления);
- b) Пароль (запомните и сохраните его);
- с) Фамилия, Имя, Отчество;
- d) Дата рождения;
- е) Паспортные данные. В данном окне необходимо выбрать тип документа в зависимости от гражданства (если Вы гражданин РФ, то выбирайте Паспорт РФ и гражданство Россия). Далее заполняются остальные поля (СТРОГО В СООТВЕТСТВИИ С ДОКУМЕНТОМ, УДОСТОВЕРЯЮЩИМ ЛИЧНОСТЬ);
- f) Поставить галочку «Я прочитал и принимаю «Согласие на обработку персональных данных»» и нажать на кнопку «Зарегистрироваться»

#### Регистрация поступающего

| E-mail*             |                                 |                                           |
|---------------------|---------------------------------|-------------------------------------------|
| ABITURIENT@IRSAU.RU | паспортные данные               |                                           |
|                     | Тип документа*                  |                                           |
| Пароль*             | Паспорт РФ                      | ~                                         |
|                     |                                 |                                           |
|                     | Серия                           | Номер                                     |
| Фамилия*            | 1111                            | 222222                                    |
| Иванов              | L                               |                                           |
|                     | Код подразделения               | Когда выдан*                              |
| Имя*                | 000-000                         | 01.01.2010 🗶 🚞                            |
| Иван                |                                 |                                           |
|                     | Кем выдан                       |                                           |
| Отчество            | ОТДЕЛОМ УФМС                    |                                           |
| Иванович            |                                 |                                           |
|                     | Гражданство*                    |                                           |
| Дата рождения*      | Россия                          | ~                                         |
| 01.01.2000          |                                 |                                           |
|                     |                                 |                                           |
|                     | Заполнять строго в соответствии | с документом удостоверяющем личность (без |
|                     | пробелов)                       |                                           |

🗹 Я прочитал и принимаю «Согласие на обработку персональных данных»

4. После успешной регистрации Вы попадете на страницу. На этом этапе необходимо заполнить анкету, нажимаете на кнопку «Заполнить анкету».

|                                                                                                   | <u>Иван Иванов</u> <u>Выход</u> |
|---------------------------------------------------------------------------------------------------|---------------------------------|
|                                                                                                   | Анкета Подать заявление         |
| 1 Заполните анкету                                                                                | Заполнить анкету                |
| Выберите направления для поступления<br>(максимум 3)                                              |                                 |
| 3 Когда заявление проверят и примут или отклонят,<br>вы получите уведомление по электронной почте |                                 |

5. Часть данных будет перенесена с этапа регистрации. Настоятельно рекомендуем Вас проверить еще раз на корректность введенных данных (Еmail, ФИО, дату рождения, гражданство, тип и реквизиты документа).

Укажите свой пол, СНИЛС, контактный телефон (Укажите несколько номеров для обратной связи)

| Основни | ые данные   |                |              |                    |                             |               |
|---------|-------------|----------------|--------------|--------------------|-----------------------------|---------------|
|         | Email: *    | ABITURIENT@IRS | SAU.RU       | Пол: *             | <ul> <li>Мужской</li> </ul> | О<br>Женский  |
|         | Фамилия: *  | Иванов         |              | снилс:             | 000-000-000 00              |               |
|         | Имя: *      | Иван           |              | Гражданство:       | Россия                      | ~             |
|         | Отчество    | Иванович       |              | Телефон для связи: |                             |               |
| Да      | та рождения | 01.01.2000     | × 🗮          | Основной:          | +7(111)111-11-11            |               |
|         |             |                |              | Дополнительный:    | +7(222)222-22-22            | 2             |
| Паспорт | гные данные |                |              |                    |                             | Добавить      |
|         |             |                | Реквизи      | ты документа       |                             |               |
| Серия   | Номер       | Тип документа  | Кем выдан    | Код подразделения  | Когда выдан                 | Действия      |
| 1111    | 222222      | Паспорт РФ     | ОТДЕЛОМ УФМС | 000-000            | 01.01.2010                  | Редактировать |

🗙 Удалить

6. Далее переходим к заполнению данных о регистрации. Данные заполняются согласно прописке, либо временной прописке. Если не нашли свой адрес в адресном классификаторе, то поставьте галочке в поле «Не нашел свой адрес в адресном классификаторе». После чего будет доступен ввод данных в свободной форме. Укажите необходимость в общежитии и прикрепите «Скан-копии документов».

| Без определе                                                                                                    | енного места жительства:                                                                                                    | Улица: *  | Выберите улицу | ~         |
|----------------------------------------------------------------------------------------------------|----------------------------------------------------------------------------------------------------|-----------|----------------|-----------|
| 0                                                                                                    | Pacoura                                                                                                    |           |                |           |
| Страна: *                                                                                                    | РОССИЯ                                                                                                    | Дом: *    |                |           |
| Регион: *                                                                                                    | Иркутская обл 👻                                                                                                    | Корпус:   |                |           |
| Район:                                                                                                    | Нет района 👻                                                                                                    | Квартира: |                |           |
| Город:                                                                                                    | Нет города 🔺                                                                                                    | Индекс:   |                |           |
| Населенный                                                                                                    | Ир ۹                                                                                                    | Не чашёп  |                |           |
| пункт:                                                                                                    | Иркутск-45                                                                                                    | Пе нашел  | классификаторе |           |
|                                                                                                    | Иркутск                                                                                                    |           |                |           |
|                                                                                                    |                                                                                                    |           |                |           |
| рочее                                                                                                    | Усолье-Сибирское                                                                                                    |           |                |           |
| рочее                                                                                                    | Усолье-Сибирское<br>Свирск                                                                                                    |           |                |           |
| рочее<br>Нуждаемость в оби<br>кан-копии документ                                                                                                    | Усолье-Сибирское<br>Свирск<br>цежитии:                                                                                                    |           |                |           |
| рочее<br>Нуждаемость в обц<br>кан-копии документ<br>Разворот паспорта                                                                                        | Усолье-Сибирское<br>Свирск<br>цежитии: О<br>Выбрать файл                                                                                               |           |                | 🗁 Выбрать |
| рочее<br>Нуждаемость в обц<br>кан-копии документ<br>Разворот паспорта<br>с персональными<br>данными *                                                        | Усолье-Сибирское<br>Свирск<br>цежитии:<br>Выбрать файл<br>Максимальный размер приложенного фай.                                                        | па: 2М    |                | 🗁 Выбрать |
| рочее<br>Нуждаемость в обц<br>кан-копии документ<br>Разворот паспорта<br>с персональными<br>данными *<br>Разворот паспорта                                   | Усолье-Сибирское<br>Свирск<br>цежитии:<br>Выбрать файл<br>Максимальный размер приложенного фай.<br>Выбрать файл                                        | na: 2M    |                | 🖀 Выбрать |
| рочее<br>Нуждаемость в обц<br>кан-копии документ<br>Разворот паспорта<br>с персональными<br>данными *<br>Разворот паспорта<br>с отметками о<br>регистрации * | Усолье-Сибирское<br>Свирск<br>цежитии:<br>Выбрать файл<br>Максимальный размер приложенного фай<br>Выбрать файл<br>Максимальный размер приложенного фай | na: 2M    |                | 🖆 Выбрать |

После заполнения всех полей и прикрепления скан-копий документов нажмите кнопку «Сохранить». Появится окно об успешном сохранении анкеты на портале. Теперь можно переходить к подаче заявлений, для этого нажмите на кнопку «Подать заявление»

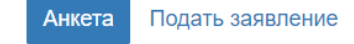

Анкета сохранена на портале

7. У вас появится окно с выбором приемных компаний.

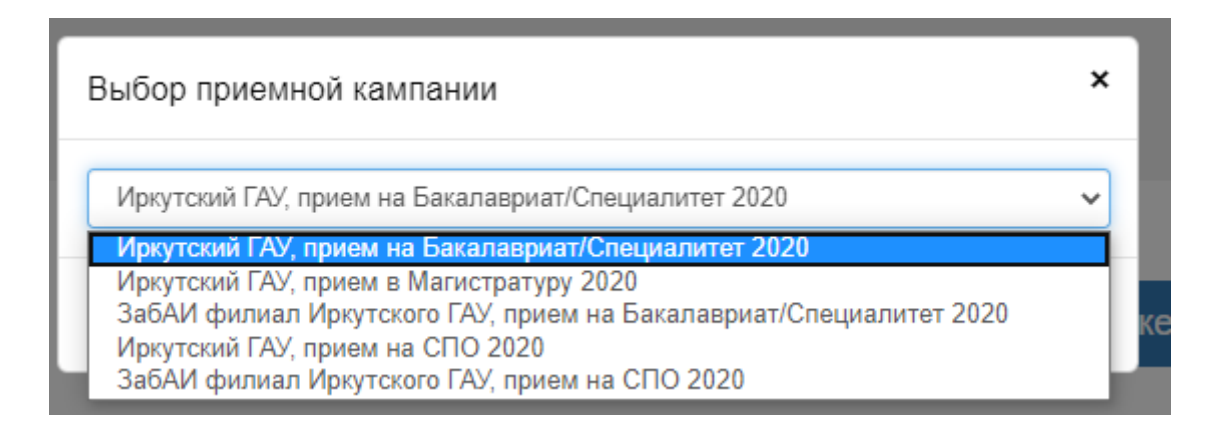

### ВНИМАНИЕ!!!

<u>Если вы планируете подать</u> документы в Забайкальский аграрный Институт, то Вам необходимо выбрать приемную компанию с префиксом «ЗабАИ ...», иначе «Иркутский ГАУ ...» далее выберите подходящую для Вас. Нажмите на кнопку «Выбрать», после чего попадете в окно заполнения данных о документе об образовании. Каждый документ имеет свой уровень образования и тип:

• Аттестат 11 классов: Уровень - «Среднее общее», тип - «Аттестат о среднем общем образовании»;

• Аттестат 9 классов: Уровень - «Основное общее», тип - «Аттестат об основном общем образовании»;

• Диплом о среднем профессиональном образовании: Уровень - «Среднее специальное», тип - «Диплом о среднем профессиональном образовании»;

• Диплом о начальном профессиональном образовании: Уровень - «Начальное профессиональное», тип - «Диплом о начальном профессиональном образовании»;

Дипломы Бакалавриата/Дипломированного
 Специалиста/Специалиста: Уровень – «Высшее», тип заполняется в
 зависимости самого документа.

Теперь необходимо заполнить реквизиты документа и прикрепить сканы документа об образовании. Ниже приведен пример. И нажать на кнопку «Сохранить».

| Образование пр                                                             | Льготы и<br>реимущественные<br>права   | Направления<br>подготовки     | Вступительные<br>испытания | Индиви,<br>дости            | дуальные<br>ижения | Сканы<br>документов | Подать заявление |
|----------------------------------------------------------------------------|----------------------------------------|-------------------------------|----------------------------|-----------------------------|--------------------|---------------------|------------------|
|                                                                            |                                        |                               |                            |                             |                    |                     |                  |
| Сведения об образов                                                        | зании                                  |                               |                            |                             |                    |                     |                  |
| Уровень<br>образования:                                                    | среднее общее                          | Ŷ                             | Наиме                      | нование<br>/чебного         | Иркутская С        | ЮШ № 1              |                  |
| Тип документа:                                                             | * Аттестат о среднея                   | и общем образов ч             | 38B6                       | дения: *                    | 04.00.0000         |                     |                  |
| Серия                                                                      | ۹ -                                    |                               | Дата в                     | ыдачи: ^                    | 01.06.2020         | ×                   |                  |
| документа                                                                  |                                        |                               | Год ок                     | ончания<br>ОУ: *            | 2020               |                     |                  |
| номер<br>документа:                                                        | *                                      |                               | предоста<br>доку           | Вид<br>вленного<br>мента: * | копия              |                     |                  |
| Скан-копии документ                                                        | гов                                    |                               |                            |                             |                    |                     |                  |
| Скан документа об<br>образовании или<br>об образовании и<br>квалификации * | Скан-копия Аттестат<br>(11.2 КВ)       | a.pdf                         |                            |                             |                    |                     |                  |
|                                                                            | Скан-копия Аттест<br>Максимальный разв | ата.pdf<br>мер приложенного ( | файла: 2M                  |                             |                    | 🛗 Удалить           | 🚔 Выбрать        |
| Приложение 1                                                               | Скан-колия Аттестата П<br>(11.22 КВ)   | рило                          |                            |                             |                    |                     |                  |
|                                                                            | Скан-копия Аттест                      | ата Приложение.pdf            |                            |                             |                    | 🟛 Удалить           | 🚔 Выбрать        |
|                                                                            | Максимальный раз                       | иер приложенного (            | файла: 2М                  |                             |                    |                     |                  |
| Приложение 2                                                               | Выбрать файл<br>Максимальный разі      | иер приложенного о            | файла: 2М                  |                             |                    |                     | 🗁 Выбрать        |
| Приложение 3                                                               | Выбрать файл<br>Максимальный разі      | мер приложенного (            | файла: 2М                  |                             |                    |                     | 着 Выбрать        |

Отмена Сохранить

#### При успешном сохранении.

Сведения об образовании успешно сохранены на портале

Отмена Сохранить

**ОБРАТИТЕ ВНИМАНИЕ!!!** Если вы поступаете по ЛЬГОТЕ или по ЦЕЛЕВОМУ приему, то переходите к разделу «Льготы и преимущественные права». Право на прием на обучение в пределах особой квоты можно ознакомится, перейдя по <u>ССЫЛКЕ</u>.

На данном этапе необходимо заполнить и приложить сканы документов о льготе или целевой организации:

Заполнение данных о целевой организации

| Редактировать          |                            |                                                              | ×                                |
|------------------------|----------------------------|--------------------------------------------------------------|----------------------------------|
| Наименование орга      | низации *                  |                                                              |                                  |
| L<br>Необходимо заполн | ить «Наименование организа | ации».                                                       |                                  |
| Серия *                | Номер *                    | Тип документа *                                              | Дата выдачи *                    |
|                        |                            | Договор о целевом об 🗸                                       | × 🗎                              |
| Кем выдано *           |                            | Копия документа *                                            |                                  |
|                        |                            | Выбрать файл                                                 | 🗁 Выбрать                        |
|                        |                            | Максимальный размер прил                                     | тоженного файла: 2M              |
|                        |                            | Список допустимых формат<br>"doc", "docx", "pdf", "bmp", "jr | юв файлов: "png", "jpg",<br>beg" |
|                        |                            |                                                              | Добавить                         |

Заполнение данных о льготе, согласно Вашим документам, обязательно

установите галочку «Льгота»

| Создать                                             | ×                                                                                       |
|-----------------------------------------------------|-----------------------------------------------------------------------------------------|
| Льготы доступные для выбора *                       |                                                                                         |
| Дети-сироты                                         | ~                                                                                       |
| Серия *                                             | Номер *                                                                                 |
| Кем выдано *                                        | Дата выдачи *                                                                           |
| Тип документа *                                     | Копия документа *                                                                       |
| Документ, подтверждающий принадлежность к детям-с 🔻 | Выбрать файл 🖆 Выбрать                                                                  |
|                                                     | Максимальный размер приложенного файла: 2М                                              |
|                                                     | Список допустимых форматов файлов: "png", "jpg",<br>"doc", "docx", "pdf", "bmp", "jpeg" |
| 🗆 Преимущественное право 🖉 Льгот                    | га Добавить                                                                             |

8. Переходим на вкладку выбора направления подготовки и нажимаем кнопку «Добавить». Вы вправе подать на обучение по программам бакалавриата или программам специалитета одновременно не более чем в 5 организаций высшего образования. В каждой из указанных организаций поступающий вправе участвовать в конкурсе не более чем по 3 специальностям и (или) направлениям подготовки.

| обавление направлений подготовки в заявление                                                                                   | ×               |
|----------------------------------------------------------------------------------------------------|-----------------|
| Направление подготовки Шифр специальности                                                                                      |                 |
| Подразделение 🗸 Форма обучения 🗸 Форма оплаты                                                                                  | ~               |
| 35.03.04 Агрономия (Технологии производства продукции растениеводства), бюджетная<br>основа, заочная форма обучения            |                 |
| <b>35.03.04 Агрономия</b> (Технологии производства продукции растениеводства), целевой прием заочная форма обучения            | I, 🗆 🔻          |
| 35.03.04 Агрономия (Технологии производства продукции растениеводства), бюджетная основа, заочная форма обучения, особое право |                 |
| 35.03.04 Агрономия (Технологии производства продукции растениеводства), полное возмещение затрат, заочная форма обучения       | •               |
|                                                                                                    | Отмена Добавить |

В данном окне у Вас появится список направлений. Так же для упрощения поиска можно воспользоваться фильтром, выбрать подразделение/факультет, форму обучения или форму Для оплаты. добавления направлений необходимо поставить галочку на за интересующей специальности, выбрать уровень бюджета и нажать на кнопку «Добавить», так же можно выбрать несколько направлений. ОБРАТИТЕ ВНИМАНИЕ!!! Для участия в конкурсе по особой квоте необходимо выбрать соответствующую конкурсную группу.

У Вас появится список направлений которые можно удалять или изменять приоритеты заявлений меняя их местами в списке.

| Добавленные направления                                                  | Добавить | J |
|--------------------------------------------------------------------------|----------|---|
| 1 35.03.04 Агрономия (Технологии производства продукции растениеводства) | †×       | J |

Теперь нужно выбрать категорию приема. Если у вас нет никаких льгот и целевых квот, то выбирайте категорию приема «На общих основаниях». В других случаях нужно выбрать льготу либо целевое направление, которые заполняли во вкладке «Льготы и преимущественные права». <u>Не забываем сохранять каждое заявление.</u>

| акалавр                                                                                                    | Источник финансирования                                                                                                    | : Бюджетная основ                                                                                            |
|----------------------------------------------------------------------------------------------------|----------------------------------------------------------------------------------------------------|----------------------------------------------------------------------------------------------------|
| орма обучения: Очная                                                                                                    | Уровень бюджета: Фе                                                                                                    | едеральный бюдже                                                                                             |
| грономический Факультет                                                                                                    |                                                                                                    |                                                                                                    |
| Категория приема                                                                                                    | Льгота                                                                                                    |                                                                                                    |
| На общих основаниях                                                                                                    | ► Выберите                                                                                                    | Ŧ                                                                                                    |
| рикрепить согласие на зачисление                                                                                                    |                                                                                                    | Сохранить                                                                                                    |
| 35.03.04 Агрономия (Технологии производства                                                                                                    | продукции растениеводства)                                                                                                    | +1                                                                                                    |
|                                                                                                    |                                                                                                    |                                                                                                    |
| јакалавр                                                                                                    | Источник финансирова                                                                                                    | ния: Целевой прие                                                                                            |
| акалавр<br>рорма обучения: Очная                                                                                                    | Источник финансирова<br>Уровень бюджета: Фи                                                                                               | ния: Целевой прие<br>едеральный бюдже                                                                        |
| акалавр<br>Рорма обучения: Очная<br>игрономический Факультет                                                                                                    | Источник финансирова<br>Уровень бюджета: Фи                                                                                               | ния: Целевой прие<br>едеральный бюдже                                                                        |
| акалавр<br>рорма обучения: Очная<br>кгрономический Факультет<br>целевое направление                                                                                                    | Источник финансирова<br>Уровень бюджета: Фи                                                                                               | ния: Целевой приен<br>едеральный бюдже                                                                       |
| акалавр<br>рорма обучения: Очная<br>кгрономический Факультет<br>целевое направление<br>Выберите                                                                                                    | Источник финансирова<br>Уровень бюджета: Ф                                                                                                | ния: Целевой приен<br>едеральный бюдже                                                                       |
| акалавр<br>Оорма обучения: Очная<br>игрономический Факультет<br>целевое направление<br>Выберите<br>Выберите                                                                                                    | Источник финансирова<br>Уровень бюджета: Фи                                                                                               | ния: Целевой приен<br>едеральный бюдже<br>~                                                                  |
| закалавр<br>рорма обучения: Очная<br>мгрономический Факультет<br>[елевое направление<br>Выберите<br>Выберите<br>]рикрепить согласие на зачисление<br>35.03.04 Агрономия (Технологии производства                                                                                                    | Источник финансирова<br>Уровень бюджета: Фи                                                                                               | ния: Целевой приет<br>едеральный бюдже<br>Сохранить                                                          |
| закалавр<br>Форма обучения: Очная<br>игрономический Факультет<br>[елевое направление<br>Выберите<br>Выберите<br>Выберите<br>Эрикрепить согласие на зачисление<br>35.03.04 Агрономия (Технологии производства                                                                                                    | Источник финансирова<br>Уровень бюджета: Фи<br>продукции растениеводства)                                                                 | ния: Целевой приен<br>едеральный бюдже<br>Сохранить                                                          |
| закалавр<br>рорма обучения: Очная<br>агрономический Факультет<br>[елевое направление<br>Выберите<br>Выберите<br>Выберите<br>]рикрепить согласие на зачисление<br>35.03.04 Агрономия (Технологии производства<br>закалавр                                                                                                  | Источник финансирова<br>Уровень бюджета: Фи<br>продукции растениеводства)<br>Источник финансирования                                      | ния: Целевой приен<br>едеральный бюдже<br>Сохранить<br>1<br>: Бюджетная основ                                |
| закалавр<br>рорма обучения: Очная<br>игрономический Факультет<br>[елевое направление<br>Выберите<br>Выберите<br>Выберите<br>Прикрепить согласие на зачисление<br>35.03.04 Агрономия (Технологии производства<br>закалавр<br>рорма обучения: Очная                                                                         | Источник финансирова<br>Уровень бюджета: Ф<br>продукции растениеводства)<br>Источник финансирования                                       | ния: Целевой приен<br>едеральный бюдже<br>Сохранить<br>Сохранить<br>1<br>: Бюджетная основ                   |
| закалавр<br>Рорма обучения: Очная<br>игрономический Факультет<br>Целевое направление<br>Выберите<br>Выберите<br>Выберите<br>Выберите<br>Выберите<br>Закалавр<br>Рорма обучения: Очная<br>игрономический Факультет                                                                                                    | Источник финансирова<br>Уровень бюджета: Фи<br>продукции растениеводства)<br>Источник финансирования                                      | ния: Целевой приел<br>едеральный бюдже<br>Сохранить<br>Сохранить<br>Вюджетная основ<br>апаральным рюлже<br>А |
| закалавр<br>хорма обучения: Очная<br>хгрономический Факультет<br>[елевое направление<br>Выберите<br>Выберите<br>Выберите<br>акалавр<br>хорма обучения: Очная<br>кгрономический Факультет<br>Категория приема                                                                                                    | Источник финансирова<br>Уровень бюджета: Фи<br>продукции растениеводства)<br>Источник финансирования<br>Совпадений не найдено             | ния: Целевой приет<br>едеральный бюдже<br>Сохранить<br>: Бюджетная основ                                     |
| закалавр<br>рорма обучения: Очная<br>кирономический Факультет<br>[елевое направление<br>Выберите<br>Выберите<br>Выберите<br>Прикрепить согласие на зачисление<br>35.03.04 Агрономия (Технологии производства<br>закалавр<br>рорма обучения: Очная<br>кирономический Факультет<br>Категория приема<br>Имеющие особое право | Источник финансирова<br>Уровень бюджета: Фи<br>продукции растениеводства)<br>Источник финансирования<br>Совпадений не найдено<br>Выберите | ния: Целевой приен<br>едеральный бюдже<br>Сохранить<br>: Бюджетная основ<br>аперальным рюлже                 |

Теперь переходите во вкладку «Вступительные испытания». Вступительные предметы заполняются автоматически, согласно тем конкурсным группам, которые были выбраны. Если результаты ЕГЭ неизвестны, то данные можно будет до внести позже и колонку баллы оставить пустой.

| 9.            | Вступител                             | ьные испыт                | ания                       |                              |                     |                  |
|---------------|---------------------------------------|---------------------------|----------------------------|------------------------------|---------------------|------------------|
| Образование   | Льготы и<br>преимущественные<br>права | Направления<br>подготовки | Вступительные<br>испытания | Иңдивидуальные<br>достижения | Сканы<br>документов | Подать заявление |
| ВНИМАНИЕ! В 2 | 020 году действительны                | результаты ЕГЭ за 20      | 20, 2019, 2018, 2017 и     | 2016 годы!!!                 |                     |                  |
| Предмет       |                                       | Год                       | Форма сдачи                |                              | Балл                | Проверено        |
| Биология      |                                       | 2020 🗸                    | ЕГЭ                        | Ŧ                            |                     |                  |
| Математика    |                                       | 2020 🗸                    | ЕГЭ                        | Ŧ                            |                     |                  |
| Русский язык  |                                       | 2020 🗸                    | ЕГЭ                        | Ŧ                            |                     |                  |
|               |                                       |                           |                            |                              |                     |                  |

10. Вкладка «Индивидуальные достижения» заполняются если имеются достижения согласно <u>перечню</u>. Перечень <u>индивидуальных</u> <u>достижения для программ магистратуры</u>.

Сохранить

| уровень ооразования. "              |                             |
|-------------------------------------|-----------------------------|
| Тип достижения*                     |                             |
| Аттестат о среднем (полном) общем о | образовании, золотая медаль |
| Тип документа*                      |                             |
| Выберите тип документа              | ~                           |
| Серия документа:                    |                             |
| Номер документа:                    |                             |
| Выдан*                              |                             |
| Дата выдачи*                        |                             |
|                                     | ×                           |
| Дополнительно                       |                             |
|                                     |                             |
|                                     |                             |
|                                     |                             |
| Скан-копия подтверждающего доку     | мента                       |
| Выбрать файл                        | 🗁 Выбрать                   |
| Максимальный размер приложенно      | ого файла: 2М               |

#### 9. Вступительные испытания

11. Вкладка «Сканы документов» необходима для проверки прикрепленных и добавления дополнительных документов.

|                                                                            | Анкета Иркутский ГАУ, прием н |                                            |       |             |                | м на Бакалавриат/Специалитет 2020 - |                  |  |  |
|----------------------------------------------------------------------------|-------------------------------|--------------------------------------------|-------|-------------|----------------|-------------------------------------|------------------|--|--|
|                                                                            | Льготы и                      | Направления                                | Во    | тупительные | Индивидуальные | Сканы                               |                  |  |  |
| Образование пр                                                             | еимущественные<br>права       | подготовки                                 |       | испытания   | достижения     | документов                          | Подать заявление |  |  |
|                                                                            |                               |                                            |       |             |                |                                     |                  |  |  |
| Скан-копии документ                                                        | <sup>08</sup>                 |                                            |       |             |                |                                     |                  |  |  |
| Согласие на                                                                | Выбрать файл                  |                                            |       |             |                |                                     | 🗁 Выбрать        |  |  |
| зачисление                                                                 | Максимальный раз              | Максимальный размер приложенного файла: 2М |       |             |                |                                     |                  |  |  |
| Скан документа об<br>образовании или<br>об образовании и<br>квалификации * | <b>⊕</b>                      | ٩                                          |       |             |                |                                     |                  |  |  |
|                                                                            | Скан-копия Аттес              | стата.pdf                                  |       |             |                | 🟛 Удалить                           | 🚈 Выбрать        |  |  |
|                                                                            | Максимальный раз              | мер приложенного                           | файла | : 2M        |                |                                     |                  |  |  |
| Приложение 1                                                               | <b>₽</b>                      | ٩                                          |       |             |                |                                     |                  |  |  |
|                                                                            | Скан-копия Аттес              | тата Приложение.pdf                        |       |             |                | 🛍 Удалить                           | 🗁 Выбрать        |  |  |
|                                                                            | Максимальный раз              | змер приложенного (                        | файла | : 2M        |                |                                     |                  |  |  |
| Приложение 2                                                               | Выбрать файл                  |                                            |       |             |                |                                     | 🗁 Выбрать        |  |  |
|                                                                            | максимальныи раз              | змер приложенного (                        | раила | : 2M        |                |                                     |                  |  |  |
| Приложение 3                                                               | Выбрать файл                  |                                            |       |             |                |                                     | 🗁 Выбрать        |  |  |
|                                                                            | максимальный раз              | змер приложенного (                        | раила | 211/1       |                |                                     |                  |  |  |

12. После проверки все документов нужно отправить документы на проверку для этого необходимо нажать на кнопку «Подать заявление»

Сохранить

|             |                                       | Анкета                       | ециалитет 2020-           |                              |                     |                  |
|-------------|---------------------------------------|------------------------------|---------------------------|------------------------------|---------------------|------------------|
| Образование | Льготы и<br>преимущественные<br>права | Направления Во<br>подготовки | ступительные<br>испытания | Иңдивидуальные<br>достижения | Сканы<br>документов | Подать заявление |

После нажатия идет проверка и отправка документов, при успешном завершении выйдет сообщение

Заявление отправлено и ожидает проверки модератором

На электронную почту придет уведомление о подачи документов. Статус поданных заявление Вы можете отслеживать заходя в личный кабинет, либо проверять электронную почту (при изменении статуса вы будете оповещены об этом)

Статусы:

Готоритод (т 2 \_

| • 1 отовится (документы еще не поданы);                      |                            |                                               |                       |  |  |  |  |  |
|--------------------------------------------------------------|----------------------------|-----------------------------------------------|-----------------------|--|--|--|--|--|
| Уровень образования                                          | Дата подачи                | Статус                                        |                       |  |  |  |  |  |
| Иркутский ГАУ, прием на Бакалавриат/Специалитет 2020:        | -                          | Готовится                                     | 🖍 Редактировать       |  |  |  |  |  |
| • Подано (ожидаю про                                         | верки моде                 | ератором);                                    |                       |  |  |  |  |  |
| Иркутский ГАУ, прием на Бакалавриат/Специалитет 2020:        | 30.06.2020                 | Подано                                        | 🖍 Редактировать       |  |  |  |  |  |
| • Отклонено (отклонен                                        | , причину                  | можно узнать зай                              | дя в заявления        |  |  |  |  |  |
| или проверить электронную почт                               | y);                        |                                               |                       |  |  |  |  |  |
| Иркутский ГАУ, прием на Бакалавриат/Специалитет 2020:        | -                          | Отклонено                                     | 🖍 Редактировать       |  |  |  |  |  |
| • Принято (документы                                         | поданы в                   | приемную комисс                               | сию);                 |  |  |  |  |  |
| Иркутский ГАУ, прием на Бакалавриат/Специалитет 2020:        | 09.06.2020                 | Принято                                       | 🖍 Редактировать       |  |  |  |  |  |
| После одобрения заявлений                                    | і́ модерато                | ром Вам необход                               | имо скачать,          |  |  |  |  |  |
| аполнить, отсканировать/сфотог                               | рафироват                  | ъ и прикрепить «                              | Согласие на           |  |  |  |  |  |
| зачисление» или «Уведомление о                               | намерени                   | и обучаться (для                              | <u>колледжа)</u> » во |  |  |  |  |  |
| зкладке «Направления подготовк                               | и» и нажа                  | гь на «Обновить з                             | аявление»             |  |  |  |  |  |
| Льготы и<br>Образование преимущественные подготовки<br>права | Вступительные<br>испытания | Индивидуальные Сканы<br>достижения документов | Обновить заявление    |  |  |  |  |  |

| Заявление подано в приемную комиссию                                                 |   |          |                  |                           | ×        |  |  |  |
|--------------------------------------------------------------------------------------|---|----------|------------------|---------------------------|----------|--|--|--|
| Добавленные направления                                                              |   |          | Печать заявления | Обновить заявление из ПК  | Добавить |  |  |  |
| <b>1</b> 35.03.01 Лесное дело. Бюджетная основа (Лесное дело)                        |   |          |                  |                           | ×        |  |  |  |
| Бакалавр                                                                             |   |          | Источник         | финансирования: Бюджетная | я основа |  |  |  |
| Форма обучения: Заочная                                                              |   |          |                  |                           |          |  |  |  |
| Институт Управления природными ресурсами - факультет охотоведения имени В.Н. Скалона |   |          |                  |                           |          |  |  |  |
| Категория приема                                                                     |   | Льгота   |                  |                           |          |  |  |  |
| На общих основаниях                                                                  | ~ | Выберите |                  |                           | Ŧ        |  |  |  |
|                                                                                      |   |          |                  |                           |          |  |  |  |
| Прикрепить согласие на зачисление                                                    |   |          |                  | Coo                       | фанить   |  |  |  |

### По Всем вопросам обращаться:

# Иркутский ГАУ

Тел.: 8 (3952) 662-955

Тел.: 8 (9025) 662-955

E-mail: Priem@igsha.ru

Забайкальский аграрный институт

Тел.: 8 (3022) 39-23-85

Тел.: 8-924-805-14-90

E-mail: Priemzabai@mail.ru

Ждем именно Вас!